# Общая инструкция для работы в приложении

# Оглавление

| Общая инструкция для работы в приложении                                     | 1         |
|------------------------------------------------------------------------------|-----------|
| Требования к программному и аппаратному обеспечению                          | 2         |
| Рекомендуемые для работы требования.                                         | 2         |
| Минимальные требования                                                       | 3         |
| Авторизация в Персональном разделе с использованием ЭЦП                      | 4         |
| Авторизация с использованием средств ЭЦП, полученных в БУТБ (криптосервис    |           |
| CryptoBUTB)                                                                  | 5         |
| Авторизация с использованием СОК, полученных в ГосСУОК (криптопровайдер Аве  | ест)      |
|                                                                              | 5         |
| Авторизация с использованием ID-карты резидента РБ РБ                        | 6         |
| Добавление собственных документов из файлов                                  | 7         |
| Подписание документов ЭЦП                                                    | 8         |
| Подписание документов с использованием средств ЭЦП, полученных в БУТБ (крипт | <b>-0</b> |
| сервис CryptoBUTB)                                                           | 8         |
| Подписание документов с использованием СОК, полученных в ГосСУОК (криптопре  | 0-        |
| вайдер Авест)                                                                | 8         |
| Авторизация с использованием ID-карты резидента РБ                           | 9         |
| Просмотр сведений об электронных документах                                  | 10        |
| Общие сведения о разделах и предоставленных возможностях                     | 13        |
| Печатная форма                                                               | 15        |
| Постраничное отображение данных                                              | 15        |
| Раздел «Аккредитация»                                                        | 17        |
| Раздел «Клиенты брокера»                                                     | 18        |
| Раздел «Уведомления»                                                         | 19        |
| Раздел «Инфоподписки»                                                        | 22        |
| Раздел «Финансы»                                                             | 23        |
| Информация о задатке / задолженности                                         | 23        |
| Информация о задатке / задолженности клиентов                                | 24        |
| Счет на перечисление биржевого задатках                                      | 25        |
| Раздел «Допуск в торги»                                                      | 27        |
| Раздел «Контроль исполнения»                                                 | 28        |
| Раздел «Ход торгов»                                                          | 29        |
| Раздел «Арбитраж»                                                            | 31        |
| Раздел «Принятые заявки»                                                     | 32        |
| Раздел «Финансовые документы»                                                | 33        |
| Раздел «Каталог товаров»                                                     | 34        |
| Раздел «Электронные документы»                                               | 35        |
| Раздел «Отчеты»                                                              | 36        |
| Сводный реестр биржевых сделок                                               | 37        |
| Реестр нарушений                                                             | 37        |
| Сводная информация о выставленных на биржевые торги актуальных заявках       | 38        |
| Сводная информация по результатам биржевых торгов                            | 38        |
| Сообщения об ошибках и сбойные ситуации                                      | 39        |

## Требования к программному и аппаратному обеспечению

В целях обеспечения эффективной и бесперебойной работы Персонального раздела (далее — ПР) торговой системы (далее — ТС) оборудование и программное обеспечение удаленного участника биржевой торговли должно соответствовать следующим требованиям.

#### Рекомендуемые для работы требования

Системные требования:

- процессор частота не ниже 4 GHz;
- оперативная память не менее 4 GB;
- операционная система Windows 8.1 и выше.
- разрешение экрана 1920х1080 (FullHD);
- оборудование для выхода в Интернет, обеспечивающее на каждое рабочее место канал связи с пропускной способностью не менее 2,5 Мбит/сек в обоих направлениях. Время прохождения пакета данных до сервера Торговой системы Биржи и обратно (ping) не более 1 секунды (1000 ms).

Для работы с веб-приложениями использовать актуальные версии (кроме предварительных версий, предназначенных для тестирования и разработки), предоставляемые следующими производителями:

- Google Chrome;
- Mozilla **Firefox**;
- Microsoft Corporation Internet Exporer или Edge;
- Opera Software **Opera**.
- В браузере обязательно должна быть включена обработка JavaScript.

Для просмотра документов должно быть установлено программное обеспечение, поддерживающее работу с форматом PDF и форматами документов Microsoft Office версии 2007.

#### Минимальные требования

Минимальные системные требования:

- процессор частота не ниже 2 GHz;
- оперативная память не менее 2 GB;
- операционная система Windows 7 и выше;
- разрешение экрана 1680х1050;
- оборудование для выхода в Интернет, обеспечивающее на каждое рабочее место канал связи с пропускной способностью не менее 1 Мбит/сек в обоих направлениях.
   Время прохождения пакета данных до сервера Торговой системы Биржи и обратно (ping) не более 1 секунды (1000 ms).

Для работы с веб-приложениями использовать браузеры, предоставляемые следующими производителями:

- Google Chrome 56 версии и выше;
- Mozilla Firefox 51 версии и выше;
- Microsoft Corporation Internet Exporer версии 11 и выше или Edge;
- Opera Software **Opera 43** версии и выше.
- В браузере обязательно должна быть включена обработка JavaScript.

Для просмотра документов должно быть установлено программное обеспечение, поддерживающее работу с форматом PDF и форматами документов Microsoft Office версии 2003.

# Авторизация в Персональном разделе с использованием ЭЦП

Для начала работы в ПР ТС необходимо авторизоваться при помощи электронной цифровой подписи (далее — ЭЦП).

После загрузки рабочего места в браузере будет отображена стартовая страница ПР.

| Расписан                                               | ие торгов → Июнь 15                                    |
|--------------------------------------------------------|--------------------------------------------------------|
| металлопроду                                           | КЦИЯ ЛЕСОМАТЕРИАЛЫ СЕЛЬХОЗПРОДУКЦИЯ                    |
| Авторизация Время торгов                               | Товарная группа                                        |
| По ЭЦП По логину По ID карте 10:00                     | кабельно-проводниковая продукция на внутренний рынок   |
| Выберите контейнер ЭЦП 10:00                           | черные металлы и изделия из них на внутренний рынок    |
| Тестовый трейдер брокера второй (Тестовый бирж 🗸 14:00 | Уголь и кокс на внутренний рынок                       |
| Введите пароль к контейнеру 14:00                      | покупка металла со склада продавца на внутренний рынок |
| Войти в персональный раздел                            |                                                        |
| НОВОСТИ                                                |                                                        |
| вт. 17 Май 2022<br>ДОПУСК В ТОРГИ                      |                                                        |
|                                                        | Уважаемые участники!                                   |

Процесс авторизации различается в зависимости от используемых средств ЭЦП:

- выданные Биржей и обслуживаемые посредством криптосервиса CryptoBUTB;
- выданные в ГосСУОК или иных удостоверяющих центрах, с которыми у Биржи установлены доверительные отношения, в том числе дополненные атрибутным сертификатами открытого ключа, выданным Биржей (криптопровайдер Авест).
- ID-карта резидента РБ.

**Обратите внимание!** Пароль к личному ключу является секретным, никогда не сообщайте его третьим лицам!

**Обратите внимание!** Не забывайте пароль — в случае его утери восстановление не возможно!

# Авторизация с использованием средств ЭЦП, полученных в БУТБ (криптосервис CryptoBUTB)

Для авторизации:

|                              | Выберите контейнер ЭЦП                             |   |    |
|------------------------------|----------------------------------------------------|---|----|
| выбрать сертификат из списка | Augure 1997 19 19 19 19 19 19 19 19 19 19 19 19 19 | ~ | ]. |
| выорать сертификат из списка |                                                    |   | ,  |

- ввести пароль доступа к личному ключу (символы пароля будут скрыты);
- Нажать кнопку Войти в персональный раздел

## Авторизация с использованием СОК, полученных в ГосСУОК (криптопровайдер Авест)

Для авторизации:

|                               | выберите контеинер ЭЦП              |                                                                                                    |
|-------------------------------|-------------------------------------|----------------------------------------------------------------------------------------------------|
| выбрать сертификат и          | 13 СПИСКА                           | · · · ;                                                                                                    |
| нажать кнопку                 | ойти в персональный раздел          |                                                                                                    |
| 🔳 Digitalsignature - автори   | ізация пользователя                 | >                                                                                                    |
| Выберите сертификат для авто  | ризации                             |                                                                                                    |
| Идентификатор ключевого конте | зй Сертификат Срок дей Со. 03.11.21 | ствия личного ключа (сертифика<br>018 10:02:27 по 08.11.2019 23:59:<br>018 15:29:25 по 19.01.2020 23:59:<br>018 15:29:25 по 19.01.2020 23:59: |
|                               |                                     |                                                                                                    |

• ввести пароль доступа к личному ключу (символы пароля будут скрыты) и нажать кнопку \_\_\_\_\_\_\_.

**Обратите внимание!** В некоторых случае окно с выбором сертификата появляется под всеми окнами. В этом случае необходимо кликнуть на иконку ПМ «Клиент для создания ЭЦП» на панели задач.

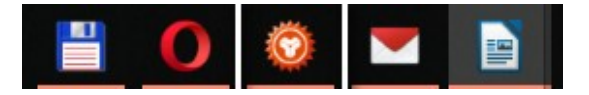

#### Авторизация с использованием ID-карты резидента РБ

Для авторизации:

• нажать кнопку По ID карте

Авторизация

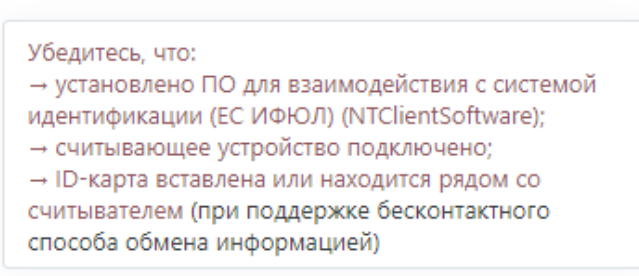

Войти в персональный раздел

- выполните указанные на странице авторизации инструкции и нажмите кнопку Войти в персональный раздел
- следуйте инструкциям терминала и программного обеспечения для взаимодействия с системой идентификации.

В случае правильного ввода пароля и наличия возможности использования выбранных средств ЭЦП для авторизации в TC, авторизация будет успешно завершена и вы получите доступ к функционалу ПР. В противном случае см. раздел «Сообщения об ошибках и сбойные ситуации».

# Добавление собственных документов из файлов

В процессе работы в ПР может потребоваться предоставить на Биржу запрошенные документы, хранящиеся в файловой системе компьютера пользователя.

Для добавления таких документов в соответствующем разделе необходимо нажать

кнопку **+** добавить документ и в диалоговом окне браузера выбрать необходимый файл. Для выбранного файла будет открыта форма для внесения сведений о документе.

|                 | Имя                           | Размер    | Тип          |           |
|-----------------|-------------------------------|-----------|--------------|-----------|
| 🔇 Оплата.odt    |                               | 528.86 KG | Акцепт 🗸     | 🗙 Удалить |
| Дата документа: | 25.05.2021 🗰 Срок действия с: | Срок      | действия по: |           |
| Номер:          | б/н                           |           |              |           |
| Примечание:     |                               |           |              |           |
|                 |                               |           |              |           |

На форме указано имя файла и его размер. Необходимо выбрать тип документа, при необходимости указать дату, срок действия и номер документа. Примечание может быть использовано для внесения дополнительных сведений о добавляемом документе или файле.

**Обратите внимание!** Даты в сведениях о документе можно выбрать из календаря , либо внести «вручную». При «ручном» внесении сведений формат даты должен быть «**ДД.ММ.ГГГГГ**», в противном случае дата не будет внесена или внесена ошибочно.

**Обратите внимание!** Вы можете добавить любое количество документов и несколько документов одного типа (например, несколько страниц копии свидетельства о государственной регистрации), но **суммарный размер файлов не должен превышать 5 Мб**. Размер примечания для каждого документа не может превышать **250 символов**.

Для удаления добавленного документа из списка нажать кнопку Хдалить

# Подписание документов ЭЦП

Собственные документы, хранящиеся в файловой системе компьютера пользователя, а также документы, сформированные по шаблонам Биржи непосредственно в ПР, как правило, необходимо подписывать ЭЦП.

В общем смысле процесс подписания практически не отличается от процесса авторизации.

## Подписание документов с использованием средств ЭЦП, полученных в БУТБ (криптосервис CryptoBUTB)

После открытия формы подписания документов:

| Выберите конт | тейнер ЭЦП       |        |    |
|---------------|------------------|--------|----|
| -             |                  |        | ~  |
| Введите пар   | ооль к контейнер | У      |    |
|               |                  |        |    |
|               |                  | 27.000 | 01 |
|               |                  | Отмена | ОК |

- ввести пароль доступа к личному ключу (символы пароля будут скрыты);
- нажать кнопку

## Подписание документов с использованием СОК, полученных в Гос-СУОК (криптопровайдер Авест)

После открытия формы подписания документов:

|         | Выберите сертификат                                                             | ×   |
|---------|---------------------------------------------------------------------------------|-----|
|         | Выберите контейнер ЭЦП<br>Администратор СЭД (ТЕСТ УЧАСТНИК ДЛЯ ПРОВЕДЕНИЯ ОБУЧЕ |     |
|         | Отмена ОК                                                                       |     |
| выбрать | Выберите контейнер ЭЦП<br>Сертификат из списка                                  | · ; |

| Н | ажать кнопку                    | ;                          |                                            |                        |                          |                    |
|---|---------------------------------|----------------------------|--------------------------------------------|------------------------|--------------------------|--------------------|
|   | 💽 Digitalsignature - авторизац  | ция пользователя           |                                            | _                      |                          | Х                  |
|   | Выберите сертификат для авториз | ации                       |                                            |                        |                          |                    |
|   | Идентификатор ключевого контей  | Сертификат                 | Срок действия личн                         | юго клю                | ча (сертиф               | риката)            |
|   | Sanna Sonan Sanan               | 🔛 Тестовое Учреждение<br>🔛 | c 09.11.2018 10:02:<br>c 20.01.2018 15:29: | 27 по 08.<br>25 по 19. | 11.2019 2:<br>01.2020 2: | 3:59:59<br>3:59:59 |

• повторно выбрать сертификат из списка и нажать кнопку 🔽 ;

| 🛞 Avest CSP Bel Pro - контейнер личных ключей                                    | ×      |
|----------------------------------------------------------------------------------|--------|
| Для доступа к контейнеру личных ключей выберите тип<br>носителя и укажите пароль | ОК     |
| Контейнер                                                                        | e mena |
| Носитель                                                                         |        |
| AvToken S/N AVT5080019409 $$                                                     |        |
| Имя контейнера                                                                   |        |
| Тестовое Учреждение_09_11_18_10_01                                               |        |
| Пароль                                                                           |        |
| Пароль доступа к контейнеру                                                      |        |
|                                                                                  |        |
|                                                                                  |        |
|                                                                                  |        |
|                                                                                  |        |
|                                                                                  |        |

• ввести пароль доступа к личному ключу (символы пароля будут скрыты) и нажать

кнопку ок.

**Обратите внимание!** В некоторых случае окно с выбором сертификата появляется под всеми окнами. В этом случае необходимо кликнуть на иконку ПМ «Клиент для создания ЭЦП» на панели задач.

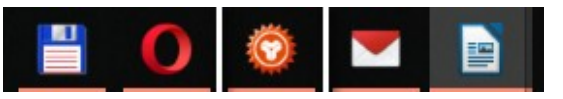

## Авторизация с использованием ID-карты резидента РБ

После открытия формы подписания документов:

| Убедитесь       | , что:             |              |              |            |             |
|-----------------|--------------------|--------------|--------------|------------|-------------|
| → устано        | влено ПО для в     | ззаимодейств | вия с систем | юй иденти  | фикации (EC |
| ИФЮЛ) (№        | ITClientSoftware); |              |              |            |             |
| → СЧИТЫВ:<br>ОВ | вющее устроиств    | зо подключен | HO;          |            |             |
| → ID-кар        | та вставлена и     | или находит  | гся рядом    | со считыва | ателем (при |

• выполните указанные на форме подписания инструкции и нажмите кнопку

ОК

• следуйте инструкциям терминала и программного обеспечения для взаимодействия с системой идентификации.

#### Просмотр сведений об электронных документах

Для подписанных ЭЦП документов слева от наименования располагается отметка о типе документа:

- 🔟 документ сформирован по шаблону, утвержденному Биржей;
- 🔳 пользовательский файл;
- 💽 в регистрации ЭД (далее ЭД) отказано уполномоченным работником Биржи с указанием причины.

В случае отказа в регистрации причина отображается при наведении курсора мыши на

#### отметку.

|   |   | 1 | № договора                                                                                                    | Контрагент |
|---|---|---|----------------------------------------------------------------------------------------------------|------------|
| ⊳ | • | × | Электронный документ отклонен.<br>Причина отказа: Необходимо повторно сформировать документ после<br>выделения сделок в отдельный договор |            |
| ⊳ | • |   | The second second second second                                                                                                    |            |

При нажатии на отметку откроется модальное окно со сведениями об ЭД, имеющихся ЭЦП и их владельцах.

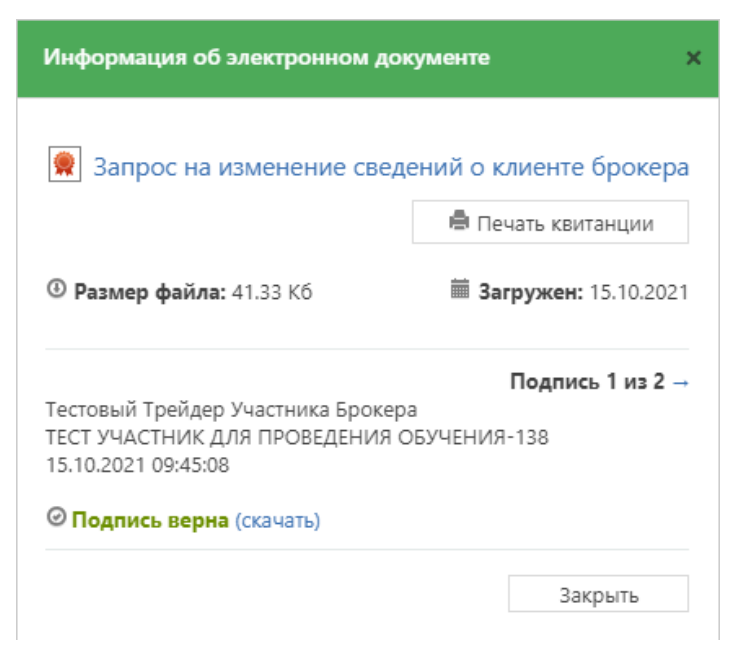

Наименование документа является активной ссылкой для скачивания содержимого ЭД. Ниже располагается информация о файле и подписантах документа. По умолчанию в окне

отображается сведения о первой ЭЦП. Если на документе более одной ЭЦП <sup>Подпись 1 из 2 –</sup> для перехода к сведениям о следующем подписанте нажать кнопку <sup>–</sup> .

Для получения развернутых сведений об ЭД и его подписантах в PDF-формате нажать кнопку Кнопку Печать квитанции

В случае необходимости предоставления на бумажном носителе документа, размещенного и зарегистрированного на Бирже в виде ЭД, необходимо пройти процедуру удостоверения формы внешнего представления ЭД.

Процедура осуществляется Удостоверяющим центром БУТБ по запросу представителя любого из участников торгов, подписавших документ ЭЦП.

Для подачи запроса нажать кнопку Получить копию + . Отобразится шаблон соответствующей заявки.

|                                                                                                    | Частное предприятие по оказанию услуг «Удостоверяющий центр «Б                                                                                                    | ТБ» |
|----------------------------------------------------------------------------------------------------|----------------------------------------------------------------------------------------------------|-----|
|                                                                                                    | ЗАЯВКА                                                                                                    |     |
| на                                                                                                    | удостоверение формы внешнего представления электронного документа                                                                                                    |     |
| Абонент                                                                                                    | prospor adjustment "Electronic spect"                                                                                                    |     |
|                                                                                                    | (полное наименование юридического лица, индивидуального предпринимателя)                                                                                                    |     |
|                                                                                                    |                                                                                                    |     |
|                                                                                                    | Cadages Associating Heighneys                                                                                                    |     |
|                                                                                                    | (Ф.И.О. уполномоченного представителя)                                                                                                    |     |
| TROUTLY OKASATE VOTVEY TO VIT                                                                                                    | (Ф.И.О. уполномоченного представителя)<br>остоверению формы внешнего представления электронного документа на бумажном носите                                                                                                    | те  |
| прошу оказать услугу по удо<br>содержащегося в торговой (                                                                                                    | (Ф.И.О. уполномоченного представителя)<br>остоверению формы внешнего представления электронного документа на бумажном носите<br>системе ОАО «Белорусская универсальная товарная биржа»                                                                                                    | Ie. |
| прошу оказать услугу по удо<br>содержащегося в торговой о<br>содержащегося в базе данни<br>электронных аукционах                                                            | (Ф.И.О. уполномоченного представителя)<br>остоверению формы внешнего представления электронного документа на бумажном носите<br>системе ОАО «Белорусская универсальная товарная биржа»<br>ых ЭТП ОАО «Белорусская универсальная товарная биржа» по осуществлению закупок на                                                                                | пе. |
| прошу оказать услугу по удо<br>содержащегося в торговой о<br>содержащегося в базе дання<br>электронных аукционах                                                            | (Ф.И.О. уполномоченного представителя)<br>остоверению формы внешнего представления электронного документа на бумажном носите<br>системе ОАО «Белорусская универсальная товарная биржа»<br>ых ЭТП ОАО «Белорусская универсальная товарная биржа» по осуществлению закупок на<br>(нужное - выделить симя                                                     | пе. |
| прошу оказать услугу по удс<br>содержащегося в торговой с<br>электронных аукционах                                                                                          | (Ф.И.О. уполномоченного представителя)<br>остоверению формы внешнего представления электронного документа на бумажном носите<br>системе ОАО «Белорусская универсальная товарная биржа»<br>ых ЭТП ОАО «Белорусская универсальная товарная биржа» по осуществлению закупок на<br>(нужное - выделить сими                                                     | пе. |
| прошу оказать услугу по удо<br>содержащегося в торговой о<br>содержащегося в базе данні<br>электронных аукционах<br>на бумажном носителе:                                   | (Ф.И.О. уполномоченного представителя)<br>остоверению формы внешнего представления электронного документа на бумажном носите<br>системе ОАО «Белорусская универсальная товарная биржа»<br>ых ЭТП ОАО «Белорусская универсальная товарная биржа» по осуществлению закупок на<br>(нужное - выделить симв                                                     | пе. |
| прошу оказать услугу по удо<br>содержащегося в торговой (<br>содержащегося в базе данні<br>электронных аукционах<br>на бумажном носптеле:<br>Наименование документа         | (Ф.И.О. уполномоченного представителя)<br>остоверению формы внешнего представления электронного документа на бумажном носите<br>системе ОАО «Белорусская универсальная товарная биржа»<br>ых ЭТП ОАО «Белорусская универсальная товарная биржа» по осуществлению закупок на<br>(нужное - выделить сими<br>Договор по секции металлопродукции               | пе. |
| прошу оказать услугу по удо<br>содержащегося в торговой о<br>содержащегося в базе данні<br>электронных аукционах<br>на бумажном носптеле:<br>Нацменование документа<br>Дата | (Ф.И.О. уполномоченного представителя)<br>остоверению формы внешнего представления электронного документа на бумажном носите<br>системе ОАО «Белорусская универсальная товарная биржа»<br>ых ЭТП ОАО «Белорусская универсальная товарная биржа» по осуществлению закупок на<br>(нужное - выделить симя<br>Договор по секции металлопродукции<br>28.08.2018 | пе. |

Для завершения операции:

- нажать кнопку + Отправить заявку под текстом документа заявки;
- подписать заявку ЭЦП (см. раздел «Подписание документов ЭЦП»).

В случае успешной подачи запроса отобразится соответствующее уведомление. Для

возврата к списку договоров, соглашений и т.д. нажать кнопку 🔶 вернуться назад.

После подачи запроса на удостоверение формы внешнего представления ЭД в сведениях об электронном документе будет отображено количество необработанных Удостоверяющим центром БУТБ запросов.

| ИНФОРМАЦИЯ ОБ ЭЛЕКТРОННОМ | и документе 🛛 🖂          |
|---------------------------|--------------------------|
| 👮 Договор по секции мет   | 1 🖺 Получить копию + 🛛 🗴 |

Для отзыва последнего поданного запроса:

- нажать кнопку 🔀;
- подписать операцию ЭЦП (см. раздел «Подписание документов ЭЦП»)

В случае успешного отзыва запроса отобразится соответствующее уведомление.

# Общие сведения о разделах и предоставленных возможно-

#### стях

После авторизации трейдера отображается страница персонального раздела, содержащая наименования или пиктограммы всех разделов:

|            | БЕЛОРУССКАЯ УНИВЕРСА<br>ТОВАРНАЯ БИІ<br>ПЕРСОНАЛЬНЫЙ РА | льная<br>РЖА<br>ЗДЕЛ  |                                                                                            |                               | Pyc Eng         | В Тесто<br>брок   | вый трейдер<br>ера           |
|------------|---------------------------------------------------------|-----------------------|--------------------------------------------------------------------------------------------|-------------------------------|-----------------|-------------------|------------------------------|
|            | <b>«</b>                                                | Персональные уведомле | ния Объявления                                                                             |                               |                 |                   |                              |
|            | Уведомления                                             |                       |                                                                                            |                               |                 |                   |                              |
| ٠          | Аккредитация                                            | Сообщения             |                                                                                            |                               |                 |                   |                              |
|            | Клиенты брокера                                         |                       |                                                                                            | Клиенты:                      | Выберите        |                   | ~                            |
| 1          | Инфоподписки                                            |                       |                                                                                            | Структурные подразделения:    | Выберите        |                   | ~                            |
| \$         | Финансы                                                 |                       |                                                                                            |                               |                 | Актуальные Все за | последний год                |
| U          | Допуск в торги                                          |                       |                                                                                            |                               |                 |                   |                              |
| <b>101</b> | Контроль исполнения                                     | Тип                   | Текст сообщения                                                                            | Секция                        | Клиент          | подразделение     | дата/время<br>уведомления    |
| *          | Ход торгов                                              | Бухгалтерия           | and because have a local second                                                            | Торговая секция не<br>указана | COL Transmissor |                   | Вт. 06 Июль 2021<br>17:46:49 |
|            | Арбитраж                                                | <b>г</b> д<br>эцп     | contained paper 18 centers)                                                                | Сельхозпродукция              |                 |                   | Вт. 06 Июль 2021<br>17:46:49 |
|            | Принятые заявки<br>Финансовые документы                 | Общие уведомления     | Regented pay to a gene #11.00000 00 at<br>anyone to anyone and anyone tagent any           | Металлопродукция              |                 |                   | Вт. 06 Июль 2021<br>17:46:49 |
|            | Каталог товаров                                         |                       | I store and particul spectral "waves where                                                 |                               |                 |                   |                              |
|            | Реестры                                                 | Ø                     | Contract of the second second second second                                                | Сельхозпродукция              |                 |                   | Вт. 06 Июль 2021<br>00:41:17 |
| Ŀ          | Договоры                                                | допуск                | angeli no changere fige commo o chana sporte anno                                          |                               |                 |                   |                              |
| ••         | Соглашения<br>Отчеты                                    | Арбитражная комиссия  | Не исполнено либо не представлена информация об<br>исполнении решений Арбитражной комиссии | Торговая секция не<br>указана |                 |                   | Вт. 06 Июль 2021<br>00:41:17 |

Наименование участника в правом верхнем углу является ссылкой, при нажатии на которую отображается форма с регистрационными данными трейдера и участника:

|                   | Тестовый трейдер брокера                                |  |
|-------------------|---------------------------------------------------------|--|
|                   | Регистрационный номер:                                  |  |
|                   | Общество с ограниченной<br>ответственностью             |  |
|                   | ФОК ДЕЙСТВИЯ СЕРТИФИКАТА<br>ОТКРЫТОГО КЛЮЧА: 13.03.2025 |  |
|                   | выйти                                                   |  |
| Для завершения ра | аботы с ПР ТС нажать кнопку                             |  |

При наведении курсора на пиктограмму, появляется всплывающая подсказка с его наименованием. Вкладка выбранного раздела выделяется заливкой. По умолчанию открывает-

ся раздел 🐥 Уведомления

Перечень разделов и их назначение:

Уведомления – просмотр уведомлений, сформированных структурными подразделениями Биржи, перейти к описанию, Раздел «Уведомления»;

Аккредитация – первичная аккредитация заявителей и регистрация новых трейдеров, просмотр и внесение изменений в регистрационные данные участников и трейдеров, Раздел «Аккредитация»;

Клиенты брокера – регистрация клиентов брокера, просмотр и внесение изменений в регистрационные клиентов, Раздел «Клиенты брокера»;

Инфоподписки – оформление подписки участниками на информационные сервисы (услуги), предоставляемые Биржей, перейти к описанию, Раздел «Инфоподписки»;

Финансы – просмотр сведений о виде и суммах задатка, суммах просроченного долга по биржевому сбору и начисленной пени, перейти к описанию, Раздел «Финансы»;

Допуск в торги – просмотр сведений о недопуске на торговые сессии участника, его трейдеров, а также недопуске клиентов брокера, Ошибка: источник перекрёстной ссылки не найден;

Контроль исполнения – просмотр сведений об исполнении обязательств по договорам, Раздел «Контроль исполнения»;

Ход торгов – просмотр сведений о лотах и сделках в торгах на экспорт по секции лесопродукции, Раздел «Ход торгов»;

Арбитраж – просмотр сведений о не исполненных решениях арбитражной комиссии Раздел «Арбитраж»;

Принятые заявки – просмотр информации о количестве заявок, размещенных участником и допущенных на торговые сессии, Раздел «Принятые заявки»; Финансовые документы – работа с электронными финансовыми документами, Раздел «Финансовые документы»;

Каталог товаров – работа с каталогом биржевых товаров в рамках подготовки к торгам, Раздел «Каталог товаров»;

Реестры, Соглашения – работа с электронными документами, оформление биржевых договоров и дополнительных соглашений, реестров биржевых сделок/актов выполненных работ, Раздел «Электронные документы».

Отчеты — формирование отчетов о деятельности на Бирже, Раздел «Отчеты».

## Печатная форма

Предназначена для предоставления данных в удобном для печати виде. Данная функция доступна в разделах: «Раздел «Инфоподписки»», «Ошибка: источник перекрёстной ссылки не найден», «Раздел «Принятые заявки»», «Раздел «Электронные документы»».

Для того чтобы ею воспользоваться, необходимо нажать на кнопку <sup>На печать</sup>, расположенную над таблицей в правом углу. После нажатия откроется отдельная вкладка браузера. Содержимое данной страницы составляют значения фильтров (сверху) и таблицы с данными.

#### Постраничное отображение данных

Во многих разделах ПР сведения разбиты по страницам. Информация об общем количестве записей и текущей открытой странице располагается сверху над табличным представлением данных.

1 2 3 → Всего 55 записей, отображено с 1 по 20. Текущая страница 1 из 3.

Текущая страница выделена цветом. Постраничный просмотр осуществляется следующим образом:

- для перехода к странице с известным номером нажать на соответствующую кнопку, например 3;
- для перехода на следующую страницу нажать кнопку 📑 ;
- 🔹 для перехода на предыдущую страницу нажать кнопку 📁 .

В случае, если табличное представление данных не помещается на экран по вертикали и при прокрутке страницы панель перехода скрывается, она закрепляется в верхней части страницы поверх всей информации.

| 1 2 3 4 5 1                                            | 3 | Всего <b>251</b> записей, с | отображено с <b>1</b> по <b>20</b> . Текущая | страница 1 из 13.                                                                                                    |
|--------------------------------------------------------|---|-----------------------------|----------------------------------------------|----------------------------------------------------------------------------------------------------|
| *                                                      |   |                             |                                              | (пункт 147.4)<br>Лесоматериалы                                                                                               |
| <ul><li>Уведомления</li><li>Аккредитация</li></ul>     |   | Управление торгов           |                                              | Неподписание реестра<br>сделок участника биржевой<br>торговли в сроки,<br>установленные локальными<br>нормативными правовыми |
| <ul><li>Клиенты брокера</li><li>Инфоподписки</li></ul> |   | металлопродукцией           |                                              | актами Биржи<br>Правила биржевой торговли<br>(пункт 147.4)<br>Металлопродукция                                               |

# Раздел «Аккредитация»

Предназначен для просмотра и корректировки зарегистрированных сведений аккредитованного участника торгов и авторизованного трейдера, а также для первичной аккредитации заявителей и регистрации новых трейдеров.

Раздел «Аккредитация» доступен заявителю (его уполномоченному представителю) после получения им средств ЭЦП на Бирже или регистрации средств ЭЦП, полученных в ГосСУОК или иных удостоверяющих центрах, с которыми у Биржи установлены доверительные отношения. Все другие разделы будут недоступны до момента завершения процедуры аккредитации.

Подробно все действия описаны в инструкциях по разделу «Аккредитация», в том числе в обучающем ролике. Для ознакомления с работой в разделе нажмите следующую ссылку <u>Руководства пользователя</u> и выберите необходимый файл с инструкцией или обучающим роликом.

# Раздел «Клиенты брокера»

Предназначен для просмотра, регистрации и корректировки зарегистрированных сведений клиентов, если участник аккредитован в статусе биржевого брокера.

Подробно все действия описаны в инструкциях по разделу «Аккредитация», в том числе обучающий ролик. Для ознакомления с работой в разделе нажмите следующую ссылку <u>Руководства пользователя</u> и выберите необходимый файл с инструкцией или обучающим роликом.

# Раздел «Уведомления»

Предназначен для просмотра общих биржевых объявлений и персональных уведомлений:

| Персональные уведомле          | ния Объявления                                                                                                    |                                             |          |                             |                              |
|--------------------------------|----------------------------------------------------------------------------------------------------|---------------------------------------------|----------|-----------------------------|------------------------------|
| Сообщения                      | 3                                                                                                    |                                             |          |                             |                              |
|                                |                                                                                                    | Клиенты:                                    | Выберите |                             | ~                            |
|                                |                                                                                                    | Структурные подразделения:                  | Выберите |                             | ~                            |
|                                |                                                                                                    |                                             |          | Актуальные Во               | се за последний год          |
| Тип                            | Текст сообщения                                                                                                    | Секция                                      | Клиент   | Структурное<br>подразделени | Дата/время<br>е уведомления  |
| Бухгалтерия                    | Финансовый документ "Заявление на изменение валюты<br>учета биржевого задатка от 06.07.2021" отклонен                                                                                                    | Торговая секция не<br>указана               |          |                             | Вт. 06 Июль 2021<br>17:46:49 |
| <b>гд</b><br>эцп               | configurate (paper 18 constant)                                                                                                    | Сельхозпродукция                            |          |                             | Вт. 06 Июль 2021<br>17:46:49 |
| Общие уведомления              |                                                                                                    | Металлопродукция                            |          |                             | Вт. 06 Июль 2021<br>17:46:49 |
| <i>О</i><br>Допуск             | В случае неустранения <u>нарушения</u> "Непредставление<br>документов, подтверждающих исполнение обязательств по<br>биржевым сделкам (договорам), в порядке и сроки,<br>установленные Биржей" до 06.07.2021 23:59:59 мера<br>воздействия «Извещение» будет изменена на «Отказ в<br>принятии заявок». | Сельхозпродукция                            |          |                             | Вт. 06 Июль 2021<br>00:41:17 |
| Е<br>Арбитражная комиссия      | Не исполнено либо не представлена информация об<br>исполнении решений Арбитражной комиссии                                                                                                    | Торговая секция не<br>указана               |          |                             | Вт. 06 Июль 2021<br>00:41:17 |
| Сарания<br>Контроль исполнения | Закрыт в связи с с <u>исполнением обязательств</u> по всем<br>сделкам договора                                                                                                    | Промышленные и<br>потребительские<br>товары |          |                             | Вт. 06 Июль 2021<br>00:31:27 |

Информация в разделе «Уведомления» логически разделена:

- вкладка «Персональные уведомления» (по умолчанию) содержит сообщения, сформированные автоматически или вручную структурными подразделениями Биржи. Сообщения на данной вкладке могут быть адресованы всем представителям или только текущему представителю участника торгов или биржевого брокера.
- вкладка «Объявления» содержит биржевые объявления, доступные всем участникам торгов и биржевым брокерам.

Каждое уведомление снабжено дополнительной информацией о его принадлежности:

- торговая секция, к которой относится данное сообщение, например Сельхозпродукция
- клиент биржевого брокера, в случае если сообщение относится к непосредственной деятельности указанного клиента. Наименование клиента является активной ссылкой, ведущей на страницу с детальными сведениями о клиенте.
- обособленное структурное подразделение, в случае если сообщение относится к непосредственной деятельности указанного подразделения участника торгов или клиента биржевого брокера.
- 🕒 в случае, если сообщение предназначено и доступно только текущему представителю участника торгов или биржевого брокера;
- тип уведомления, определяющий его отношение к тому или иному разделу Персонального раздела или структурному подразделению Биржи.

Различаются следующие типы уведомлений:

- 🛚 🗠 общие уведомления.
- 🐣 контроль исполнения обязательств по заключенным договорам;
- (S) уведомления, связанные с финансами;
- 🔳 уведомления, связанные с деятельностью арбитражной комиссии;
- 🥝 допуск в торги;
- 🔹 ն получение электронной цифровой подписи.

Для фильтрации уведомлений доступны следующие фильтры:

| • | фильтр                | ПО             | клиента      | М   |        | биржево | ГО   |          | брокера    |
|---|-----------------------|----------------|--------------|-----|--------|---------|------|----------|------------|
|   | Клиенты: Выберите     |                |              | ~ ; |        |         |      |          |            |
| • | фильтр                | ПО             | обособленным |     | структ | урным   |      | подраз   | зделениям  |
|   | Структурные подраздел | пения: Выберит | 2            |     |        | ~ участ | ника | а торгоі | в или бир- |
|   | жевого                | брокера        | Если         |     | В      | выпада  | ющ   | ем       | списке     |
|   | Клиенты: Выберите     |                |              | ~   | указан | клиент, | TO   | будет    | доступна   |

фильтра по структурным подразделениям выбранного клиента.

- фильтр по признаку активности уведомлений:
  - **«Актуальные»** уведомления, у которых не вышел срок действия (по умолчанию);
  - **«За последний год»** все уведомления участника торгов или биржевого брокера, полученные за последний календарный год.

# Раздел «Инфоподписки»

Предназначен для подписки участника на информационные сервисы (услуги), предоставляемые Биржей, а также информационный сервис, предоставляющий доступ к закрытой информации о совершенных сделках всех участников в процессе торговой сессии в режиме реального времени.

Подробно все действия описаны в инструкции по разделу «Управление подписками». Для ознакомления с работой в разделе нажмите следующую ссылку <u>Руководства</u> <u>пользователя</u> и выберите файл с инструкцией.

## Раздел «Финансы»

Предназначен для просмотра сведений о виде и суммах задатка и дебиторской задолженности, а также позволяет получать акты сверки взаимных расчетов и формировать счета на перечисление биржевого задатка. Информация в разделе «Финансы» логически разделена на несколько вкладок.

#### Информация о задатке / задолженности

На вкладке предоставлены общие и детальные сведения о дебиторской задолженности участника, о суммах просроченного долга по биржевому сбору, о суммах пени, сведения о свободном и заблокированном задатке. Все сведения подраздела, касающиеся денежных сумм предоставлены в разрезе валют расчета участника, выгружены из базы данных 1С:Бухгалтерия и актуальны на дату и время, которые указаны в заголовке главной страницы раздела.

# Информация о задатке / задолженности на 05.11.2021 00:00:00 ?

2 500,00 BYN Сумма свободного задатка Просмотр детальных сведений о задатке/задолженности Дебиторская задолженность 0,00 BYN В том числе сумма просроченного долга 0,00 BYN по биржевому сбору 0.00 BYN Сумма заблокированного задатка Текущее состояние задатка: 2 500,00 BYN Текущий свободный задаток Просмотр детальных сведений о блокировках 0.00 BVN Текущий заблокированный задаток

Детальные сведения о задатке и задолженности доступны после нажатия на кнопку

Просмотр детальных сведений о задатке/задолженности

Вы работаете с предоставлением биржевого задатка

| Детальн | ые сведения о задатке /     | задолженности                |                                                           | ;                                    |
|---------|-----------------------------|------------------------------|-----------------------------------------------------------|--------------------------------------|
| Валюта  | Сумма свободного<br>задатка | Дебиторская<br>задолженность | В т.ч. сумма<br>просроченного долга<br>по биржевому сбору | Сумма<br>заблокированного<br>задатка |
| BYN     | 2 500.00                    | 0.00                         | 0.00                                                      | 0.00                                 |
|         |                             |                              |                                                           | Закрыть                              |

Для участников, работающих с предоставлением биржевого задатка, дополнительно отображаются сведения о текущих блокировках задатка, связанных с деятельностью в рамках торговых сессий: подача заявок на покупку, совершение сделок. Для получения детальных

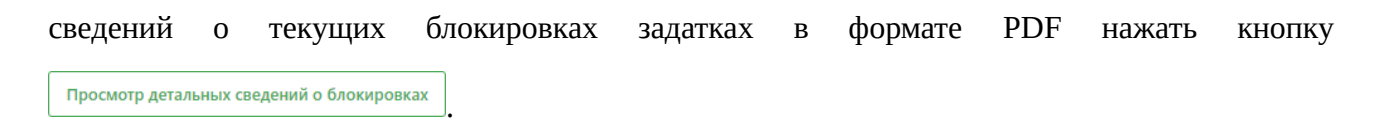

Для получения справки по расчету пени необходимо выбрать в календаре отчетный период (месяц) за который будет сформирована справка и нажать кнопку «Получить справку по расчету пени».

 Для получения справки по расчету пени выберите отчетный период

 Октябрь 2021
 Image: Comparison of the second second se

При наличии доступных для скачивания актов сверки взаимных расчетов ниже будет отображена соответствующая таблица.

| Наименование документа  | Дата документа | Дата и время<br>внесения в БД |         |
|-------------------------|----------------|-------------------------------|---------|
| <br>Акт сверки расчетов | 10.12.2020     | 10.12.2020<br>12:51:10        | скачать |
| <br>Акт сверки расчетов | 10.12.2020     | 10.12.2020<br>12:51:22        | скачать |

Для получения документа акта нажать кнопку *скачать*, справа в табличном представлении.

#### Информация о задатке / задолженности клиентов

На вкладке отображаются сведения по клиентам участника, если участник торгов является брокером, по аналогии с подразделом «Информация о задатке/ задолженности». Информация в подразделе логически разделена на несколько вкладок:

«Без задатка», (в скобках указано количество клиентов, которые на указанную дату работают без предоставления задатка);

«На биржевом задатке», (в скобках указано количество клиентов, которые на указанную дату работают с предоставлением задатка по совершенным сделкам);

«На задатке по биржевому сбору», (в скобках указано количество клиентов, которые на указанную дату работают с предоставлением задатка по биржевому сбору).

Для поиска информации по конкретному клиенту необходимо воспользоваться фильтром в поле «Клиенты», выбрать из выпадающего списка или воспользоваться контекст-

ным поиском и набирать в поле краткое наименование клиента или его регистрационный номер.

Для получения детальных сведений о задатке задолженности клиента.

• для клиентов, работающих без предоставления задатка, или с предоставлением задатка по биржевому сбору нажать кнопку *і*, слева от наименования клиента в

списке;

для клиентов, работающих с предоставлением биржевого задатка, нажать кнопку
 Подробнее, справа от наименования клиента.

| Без задатка 4 | На биржевом задатке 12 | На задатке | по биржевому с | бору 8                         |                           |                                                              |                                 |             |                                 |                                  |            |
|---------------|------------------------|------------|----------------|--------------------------------|---------------------------|--------------------------------------------------------------|---------------------------------|-------------|---------------------------------|----------------------------------|------------|
|               |                        |            |                |                                |                           |                                                              |                                 |             |                                 | F                                | -la печать |
|               |                        |            | ИНИ            | ормация о                      | АДАТКЕ/ЗАДО               | лженности и                                                  | 13 1C                           | текуще      | состояние                       | АДАТКА                           |            |
|               | Наименование клиента   |            |                | Сумма<br>свободного<br>задатка | Дебиторская<br>задолженно | В т.ч. сумма<br>просроченн<br>долга по<br>биржевому<br>сбору | Сумма<br>заблокирова<br>задатка |             | Текущий<br>свободный<br>задаток | Текущий<br>заблокиров<br>задаток | Валюта     |
| teres and     | operand receivers      |            | Подробнее      | 0,00                           | 0,00                      | 0,00                                                         | 0,00                            | Просмотреть | 0,00                            | 0,00                             | BYN        |
|               |                        |            | Подробнее      | 0,00                           | 0,00                      | 0,00                                                         | 0,00                            | Просмотреть | 0,00                            | 0,00                             | EUR        |

Детальные сведения будут отображены во всплывающем окне:

| Детальн | ые сведения о задатке /     | задолженности                |                                                           | ×                                    |
|---------|-----------------------------|------------------------------|-----------------------------------------------------------|--------------------------------------|
| Валюта  | Сумма свободного<br>задатка | Дебиторская<br>задолженность | В т.ч. сумма<br>просроченного долга<br>по биржевому сбору | Сумма<br>заблокированного<br>задатка |
| EUR     | 5.00                        | 0.00                         | 0.00                                                      | 0.00                                 |
| CNY     | 100.00                      | 0.00                         | 0.00                                                      | 0.00                                 |
|         |                             |                              |                                                           | Закрыть                              |

Для клиентов биржевого брокера, работающих с предоставлением биржевого задатка, также доступны сведения о текущих блокировках задатка, связанных с деятельностью в рамках торговых сессий: подача заявок на покупку, совершение сделок. Для получения детальных сведений о текущих блокировках задатках в формате PDF нажать кнопку Просмотреть.

#### Счет на перечисление биржевого задатках

Участникам торгов нерезидентам доступен функционал по формированию счета на перечисление биржевого задатка (инвойса). Для формирования PDF-документа необходимо выбрать валюту и нажать кнопку <sup>Сформировать счет</sup>.

# Формирование счета на перечисление биржевого задатка

Все поля должны быть заполнены

| Валюта                          | USD                                                               | ~                                                                                                    |    |
|---------------------------------|-------------------------------------------------------------------|----------------------------------------------------------------------------------------------------|----|
| Сумма биржевого задатка         |                                                                   |                                                                                                    |    |
| № банковского счета плательщика |                                                                   |                                                                                                    |    |
| Банк плательщика                |                                                                   |                                                                                                    |    |
| SWIFT или иная система          |                                                                   |                                                                                                    |    |
| Назначение платежа              | Deposit transf<br>contract No.20<br>согласно догов<br>17.08.2015) | fer according to the exchange services<br>05/01 dated 17.08.2015 (Оплата задатка<br>зору на биржевое обслуживание №205/01 от | // |
|                                 | Сформировать                                                      | счет                                                                                                    |    |

На форме ниже:

- указать сумму перечисляемого биржевого задатка;
- проверить и при необходимости внести изменения в банковские реквизиты (в случае, если у участника торгов указано несколько банковских реквизитов, автоматически выбирается счет, в который были внесены последние изменения);
- нажать кнопку

# Раздел «Допуск в торги»

Предназначен для просмотра сведений о зафиксированных нарушениях ЛНПА участником или его структурными подразделениями, трейдерами, либо клиентами брокера. Информация о нарушениях формируется подразделениями Биржи, которые взаимодействуют при осуществлении процедуры допуска участников к торгам.

Каждая строка таблицы содержит: суть нарушения; основание для замечания; решение, к которому привело нарушение; срок действия решения и подразделение Биржи, которое выявило нарушение и инициировало замечание.

Информация о замечаниях представлена тремя вкладками:

- «Нарушения участника БТ», содержит информацию о нарушениях участника (посетителя или брокера) и его структурных подразделениях;
- «Нарушения трейдеров», содержит информацию о нарушениях авторизованного трейдера;
- «Нарушения клиентов», содержит информацию о нарушениях всех клиентов брокера, в каждой строке таблицы дополнительно отображается регистрационный номер и наименование клиента, к которому относится нарушение;
- «Нарушения брокеров», содержит информацию о нарушениях брокеров, действовавших от лица участника торгов.

Для поиска информации о нарушениях конкретного клиента необходимо воспользоваться выбрать клиента из выпадающего списка или воспользоваться контекстным поиском и набирать в поле краткое наименование клиента или его регистрационный номер.

Подробно все действия описаны в инструкциях по разделу «Допуск в торги». Для ознакомления с работой в разделе нажмите следующую ссылку <u>Руководства пользователя</u> и выберите необходимый файл с инструкцией.

## Раздел «Контроль исполнения»

Предназначен для просмотра и регистрации сведений об исполнении или неисполнении обязательств по биржевым сделкам и договорам.

Информация представлена двумя вкладками:

- «Открытые», содержит договоры, по которым не исполнены обязательства либо отсутствуют данные об исполнении обязательств;
- «Закрытые», содержит договоры, по которым обязательства были исполнены в полном объеме либо договора были расторгнуты вследствие регистрации дополнительных соглашений.

Для поиска информации необходимо выбрать торговую секцию <sup>Секция: Металлопродукция</sup>, указать период отбора сведений. При необходимости воспользоваться контекстным поиском и набирать в поле краткое наименование клиента или его регистрационный номер.

Подробно все действия описаны в инструкциях по разделу «Контроль исполнения». Для ознакомления с работой в разделе нажмите следующую ссылку <u>Руководства</u> <u>пользователя</u> и выберите необходимый файл с инструкцией.

# Раздел «Ход торгов»

Предназначен для просмотра сведений о сделках и лотах, поданных посетителем торгов или брокером в интересах авторизованного клиента брокера, на торгах на экспорт по секции лесопродукции.

| юдторгов                                                         |                               |                               |              |                                              |                  |
|------------------------------------------------------------------|-------------------------------|-------------------------------|--------------|----------------------------------------------|------------------|
| екция: Лесоматериал                                              | ы Сессия: 5885 🗸              |                               |              |                                              |                  |
|                                                                  |                               | Прода                         | анные<br>ты  | Непроданные<br>лоты                          | Торгуемі<br>лоты |
|                                                                  |                               |                               |              |                                              |                  |
| ФИЛЬТР:                                                          | P                             | ]                             |              |                                              |                  |
| ФИЛЬТР:<br>Наименование товара:                                  | Введите значение              | Порода:                       | Введ         | ите значение                                 |                  |
| ФИЛЬТР:<br>Наименование товара:<br>№ лота:                       | Введите значение              | Порода:                       | Введ         | ите значение<br>ите значение                 |                  |
| ФИЛЬТР:<br>Наименование товара:<br>№ лота:<br>Количество товара: | Введите значение<br>0<br>0.00 | Порода:<br>Сорт:<br>⑦ Размеры | Введ<br>Введ | ите значение<br>ите значение<br>ите значение |                  |

Информация представлена двумя вкладками:

- «Заявки» сведения о лотах в торгах, включая проданные;
- «Сделки» сведения о заключенных сделках.

| Номер<br>сделки                                                                                      | №<br>л | Покупатель  | Продавец       | Объем лота          | Цена товара<br>(без НДС) | Ставка<br>НДС | Сумма НДС       | Сумма сделки<br>(с учетом НДС) |
|----------------------------------------------------------------------------------------------------|--------|-------------|----------------|---------------------|--------------------------|---------------|-----------------|--------------------------------|
| 10,110                                                                                               | 1      | £           | P              | 25.00 <b>КУБ.М</b>  | RUB                      | 0             | 0.00 <b>RUB</b> | 3 7 RUB                        |
| 10.000                                                                                               | 7      | P           | £              | КУБ.М               | PLN                      | 0             | 0.00 <b>PLN</b> | 16 724.15 <b>PLN</b>           |
|                                                                                                    | 9      | £           | P              | 360.00 <b>КУБ.М</b> | 12 USD                   | 0             | 0.00 <b>USD</b> | 12 USD                         |
| Ļ                                                                                                    | Дл     | я получения | сведений выбра | ть из               | списка                   | Т             | орговую         | сессию                         |
| Сессия: Введите значение . В разделе указано время получения сведений, которые отобража-             |        |             |                |                     |                          |               |                 |                                |
| ются на выбранной вкладке Данные актуальны на 04.04.2020 11:14:54. Для получения актуальных сведений |        |             |                |                     |                          |               |                 |                                |
| нажать кнопку Сбновить.                                                                              |        |             |                |                     |                          |               |                 |                                |

Сведения о лотах могут быть отфильтрованы по следующим критериям:

• состояние лота:

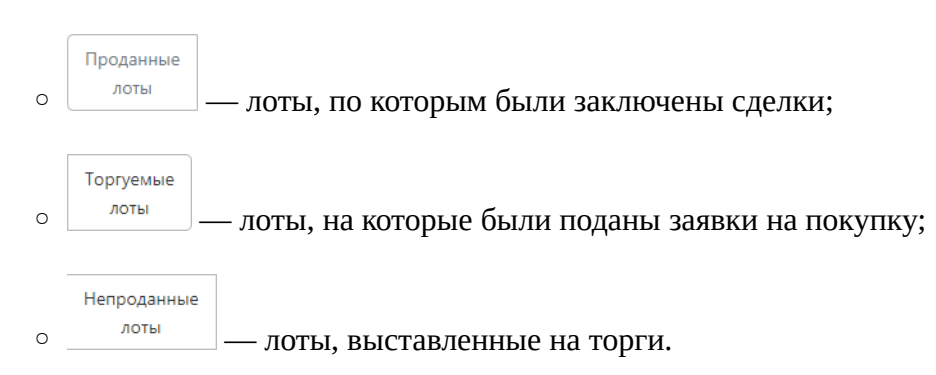

• сведения о лоте или товарах в составе лота, например сорт или порода. Для сброса

установленных значений нажать кнопку К Сбросить в блоке фильтров.

# Раздел «Арбитраж»

Предназначен для просмотра сведений о неисполнении решений арбитражной комиссии, в спорах, где участник торгов, к которому принадлежит авторизованный трейдер, является истцом или ответчиком.

#### Арбитраж

| Фильтр по статусу решения |                                                                             |                          |                                                                                                    |                                                                                                    |                                        |                 |                             |                 |  |  |
|---------------------------|-----------------------------------------------------------------------------|--------------------------|----------------------------------------------------------------------------------------------------|----------------------------------------------------------------------------------------------------|----------------------------------------|-----------------|-----------------------------|-----------------|--|--|
| Во                        | Все   1 Не исполнено   1 Данные не предоставлены   0 Исполнено частично   0 |                          |                                                                                                    |                                                                                                    |                                        |                 |                             |                 |  |  |
| Фил                       | Фильтр по ответственной стороне                                             |                          |                                                                                                    |                                                                                                    |                                        |                 |                             |                 |  |  |
| Bo                        | Все 1 Истец 1 Ответчик 0                                                    |                          |                                                                                                    |                                                                                                    |                                        |                 |                             |                 |  |  |
|                           |                                                                             |                          |                                                                                                    |                                                                                                    |                                        |                 |                             |                 |  |  |
|                           | Секция                                                                      | Договор                  | Истец                                                                                                    | Ответчик                                                                                                    | Решение                                | Статус          | Сумма<br>основного<br>долга | Сумма<br>штрафа |  |  |
|                           | Металлопродукция                                                            | 01/5656<br>от 12.09.2017 | <b>ТЕСТ УЧАСТНИК ДЛЯ</b><br>ПРОВЕДЕНИЯ<br>ОБУЧЕНИЯ-138<br>Рег.номер: <u>000138210</u><br>УНП: <u>100172248</u> | Открытое<br>акционерное<br>общество<br>"Пинскводстрой"<br>Рег.номер: <u>004437310</u><br>УНП: <u>200111686</u> | 12-03-<br>773/2013<br>от<br>03.06.2013 | Не<br>исполнено | 50.00 USD                   | 100.00<br>USD   |  |  |

Сведения о не исполненных нарушения могут быть отфильтрованы по следующим критериям:

- статус решения не исполнено, нет достоверных сведений об исполнении либо решение арбитражной комиссии было исполнено не в полной мере;
- сторона спора участник торгов, к которому относится авторизованный трейдер, является истцом или ответчиком.

## Раздел «Принятые заявки»

Предназначен для просмотра общего количества всех размещенных заявок участником и количества заявок, допущенных работниками Биржи на определенную торговую сессию. Если эти два значения не совпадают, количество допущенных заявок выделяется красным цветом (причина отклонения заявок секцией указывается в конкретном программном модуле для подачи заявок по секции).

Информация о количестве размещенных и принятых заявок формируется для текущих и будущих торговых сессий, с момента начала приема и до завершения приема заявок. Номер, наименование и текущий статус сессии отображается в строке с информацией по заданной торговой сессии.

| Информация о принятых заявках 🔋                              |                 |                                                      |                               |                       |           |  |  |
|--------------------------------------------------------------|-----------------|------------------------------------------------------|-------------------------------|-----------------------|-----------|--|--|
| Μ                                                            | еталлопродукция | <ul> <li>Период с: 15.06.2022</li> </ul>             | по: 15.07.2022                | Номер сессии          | Q         |  |  |
|                                                              |                 |                                                      |                               |                       | На печать |  |  |
| Сессия                                                       | Дата торгов     | Количество допущенных<br>заявок<br>(покупка/продажа) | Общее<br>количество<br>заявок | Текущий статус сесси  | 1         |  |  |
| 9046 - кабельно-проводникова<br>продукция на внутренний рыно | я 07.07.2022    | 보 8 / 보 0                                            | 8                             | завершен допуск заяво | ж         |  |  |

На странице раздела в правой верхней части расположена область настройки фильтра для отображения информации. Предоставлена возможность выбрать секцию, задать период просмотра информации, а также ввести номер торговой сессии в поле «Номер сессии».

# Раздел «Финансовые документы»

Предназначен для подачи электронных финансовых документов и просмотра сведений об исполнении таких документов.

Информация представлена двумя вкладками:

- «Актуальные», содержит поданные, отклоненные Биржей и находящиеся на рассмотрении финансовые документы;
- «Закрытые», содержит исполненные Биржей финансовые документы.

Для поиска информации необходимо:

- выбрать тип документа: Выберите значение из списка... ,;
   указать период отбора сведений период с: 25.10.2021 по: 24.11.2021 ;;
   выбрать статус финансовых документов Статус документа вобработке о Отклонен о;;
- брокерам при необходимо выбрать клиента.

Подробно все действия описаны в инструкциях по разделу «Финансовые документы». Для ознакомления с работой в разделе нажмите следующую ссылку <u>Руководства</u> <u>пользователя</u> и выберите необходимый файл с инструкцией.

# Раздел «Каталог товаров»

Предназначен для просмотра сведений о товарах, реализуемых на биржевых торгах, добавления товаров в персональный каталог в рамках подготовки к торгам.

В левой части располагается блок фильтров, для поиска информации необходимо:

| • | выбрать торговую секцию | Нефтепродукты | ~ |   |
|---|-------------------------|---------------|---|---|
|   | выорать торговую сскцию |               |   | • |

выбрать режим поиска: •

- контекстный поиск позволяет искать товары по наименованию или значению характеристики на всех доступных языках. Для поиска:
  - ввести текст в поисковую строку Q
- поиск по параметрам позволяет просмотреть сведения о товарах, входящих в состав выбранной группы и подгруппы. Для поиска:
  - указать группу товаров
  - указать подгруппу товаров ~
  - при необходимости для более точного поиска ввести текст в поисковую Q
- нажать кнопку

строку

В правой части будет отображён перечень товаров с детальным описанием.

поиск в каталоге товаров

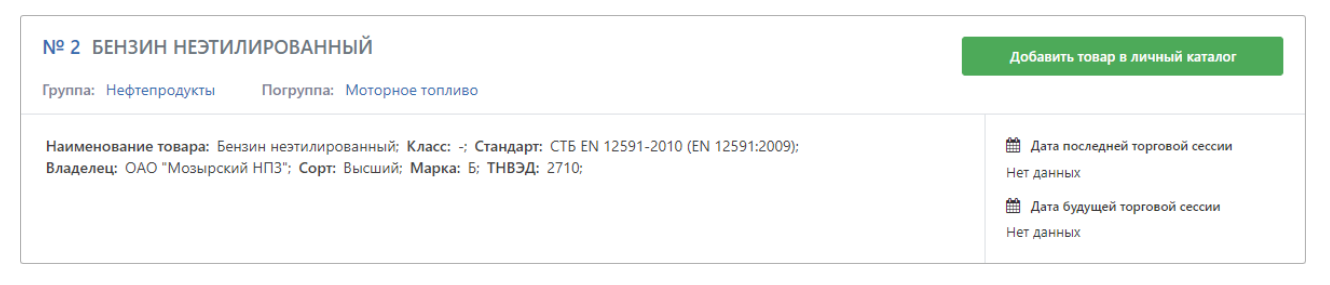

Подробно все действия описаны в инструкциях по разделу «Каталог товаров». Для ознакомления с работой в разделе нажмите следующую ссылку Руководства пользователя и выберите необходимый файл с инструкцией.

# Раздел «Электронные документы»

Предназначен для работы с электронными документами биржевых договоров и дополнительных соглашений, реестров биржевых сделок/актов. Формирование электронных документов доступно после завершения каждой торговой сессии по всем торговым секциям Биржи.

Подробно все действия описаны в инструкциях по разделу «Электронные документы», в том числе обучающий ролик. Для ознакомления с работой в разделе нажмите следующую ссылку <u>Руководства пользователя</u> и выберите необходимый файл с инструкцией или обучающим роликом.

# Раздел «Отчеты»

Предназначен для формирования отчетов о деятельности участника торгов или биржевого брокера на Бирже.

## ОТЧЕТЫ

TOB:

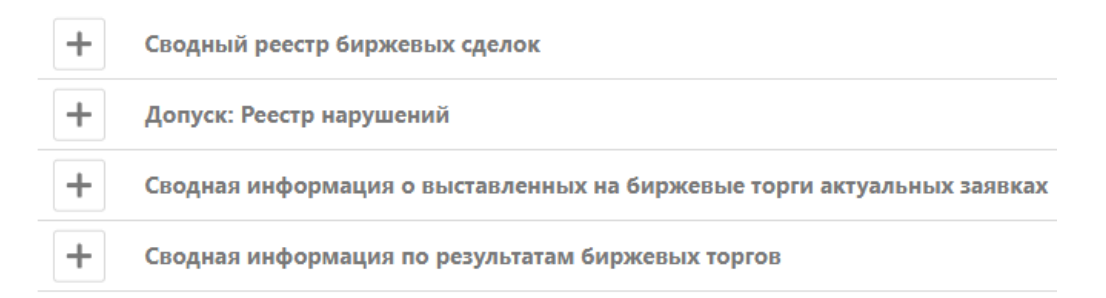

На главной странице раздела отображается список доступных для формирования отче-

- Сводный реестр биржевых сделок сведения о заключенных за указанный период сделках в указанной торговой секции;
- **Реестр нарушений** сведения о зарегистрированных нарушениях в статусе участника торгов, брокера или клиента брокера, актуальных на указанную дату, в том числе с учетом заявок поданных на выбранную сессию;
- Сводная информация о выставленных на биржевые торги актуальных заявках - сведения о выставленных на торги заявках по секции лесопродукции;
- Сводная информация по результатам биржевых торгов сведения о сделках, заключенных на торгах по секции лесопродукции.

Для формирования отчета нажать кнопку +, заполнить все необходимые поля (например, выбрать торговую секцию) и нажать кнопку «Получить отчет» (или другую сходную по смыслу кнопку в зависимости от формируемого отчета).

## Сводный реестр биржевых сделок

Для получения отчета:

- выбрать торговую секцию;
- указать период отбора данных
- нажать кнопку <sup>Получить отчет (Excel)</sup> для формирования отчетов в формате «Excel» (подходит для форматирования и дальнейшей печати) или нажать кнопку

получить отчет (CSV) для формирования отчетов в упрощенном формате (подходит для загрузки данных в собственные отчетные системы, например 1С)

### Реестр нарушений

Для получения отчета:

- выбрать торговую секцию;
- указать дату отбора данных;
- установить отметку <sup>Недопущены в торговую систему</sup> при необходимости отбора только тех нарушений, которые на данный момент являются основанием для недо-пуска на торги в выбранной торговой секции в указанный день;
- установить отметку **с учетом** легитимных документов для отбора данных с учетом наличия полного комплекта документов, позволяющего в указанный день участвовать в торгах в качестве посетителя торгов или брокера, действующего в интересах клиентов;
- установить отметку <sup>✓</sup> <sup>я хочу указать торговую сессию</sup> и выбрать из выпадающего списка сессию для отбора данных с учетом поданных и одобренных на выбранную сессию заявок;
- Нажать кнопку

## Сводная информация о выставленных на биржевые торги актуаль-

#### ных заявках

Для получения отчета:

- указать дату торгов;
- выбрать из выпадающего списка сессию;
- выбрать направление: покупка или продажа;
- нажать кнопку

#### Сводная информация по результатам биржевых торгов

Для получения отчета:

- указать дату торгов;
- выбрать из выпадающего списка сессию;
- нажать кнопку

Сформированный отчет будет предложен к скачиванию или автоматически скачан в каталог по умолчанию в зависимости от настроек браузера.

# Сообщения об ошибках и сбойные ситуации

ошибка при выработке ЭЦП (введён не верный пароль, либо нарушена целостность блоба личного ключа подписанта.)

Вероятно, введен неверный пароль к личному ключу. Убедитесь, что пароль верен, повторите попытку ввода пароля. При необходимости обратитесь в Удостоверяющий центр БУТБ.

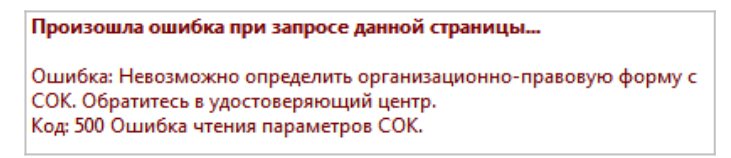

Ошибка чтения сведений из СОК. Обратитесь в Управление по работе с клиентами, назвав содержание поля «Ошибка».

| Результат                                        | ×                 |
|--------------------------------------------------|-------------------|
| Указанных сведений недостаточно для начала проце | есса аккредитации |
|                                                  | ОК                |

Если Вы видите это сообщение, обратитесь в службу технической поддержки Биржи.